## <u>データ分析(絞込み)</u>

上記では簡単な売上表を例にしましたが、例えば項目に日付と時間がり、時系列で売上を入力した データは整理されておらず、同一品名などがバラバラに繰り返し出てくることになります。

|    | Α    | В     | С   | D  | E   | F    |
|----|------|-------|-----|----|-----|------|
| 1  | 日付   | 時間    | 品名  | 個数 | 単価  | 売上金額 |
| 2  | 1月1日 | 9:00  | 﨑茸  | 5  | 30  | 150  |
| 3  | 1月1日 | 10:00 | 林檎  | 3  | 100 | 300  |
| 4  | 1月1日 | 11:00 | 﨑茸  | 4  | 30  | 120  |
| 5  | 1月1日 | 12:00 | バナナ | 8  | 40  | 320  |
| 6  | 1月1日 | 13:00 | メロン | 2  | 800 | 1600 |
| 7  | 1月1日 | 14:00 | メロン | 1  | 800 | 800  |
| 8  | 1月1日 | 15:00 | 林檎  | 9  | 100 | 900  |
| 9  | 1月1日 | 16:00 | バナナ | 10 | 40  | 400  |
| 10 | 1月1日 | 17:00 | 蜜柑  | 6  | 30  | 180  |
| 11 | 1月1日 | 18:00 | 蜜柑  | 7  | 30  | 210  |
| 12 | 1月2日 | 9:00  | バナナ | 10 | 40  | 400  |
| 13 | 1月2日 | 10:00 | 林檎  | 5  | 100 | 500  |
| 14 | 1月2日 | 11:00 | 蜜柑  | 8  | 30  | 240  |
| 15 |      |       |     |    |     |      |
| 16 |      |       |     |    |     |      |
| 17 |      |       |     |    |     |      |
| 18 |      |       |     |    |     |      |

例えば蜜柑だけのデータを見たい時はC列にある【蜜柑】というレコード(行)のみを 抜き出して表示させるのが、【絞込み(フィルタ)】です。

- ・項目の入っている行番号1をクリックして選択します。
- 【データ】⇒【フィルター】の【オートフィルター】を選択すると、プルダウンメニュー用の ▼マークが出現します。

|   | Δ.   |                    | 0    | D      | -    | <b>E</b> |  |
|---|------|--------------------|------|--------|------|----------|--|
|   | A    | D                  | C C  | U      | E .  | Г        |  |
| 1 | 日付 🔽 | 時間 💌               | 品名 🔽 | 🛛 個数 💽 | 単価 💽 | 売上金額 💌   |  |
| 2 | 1月1日 | 9:00               | 蜜柑   | 5      | 30   | 150      |  |
| 3 | 1月1日 | 10:00              | 林檎   | 3      | 100  | 300      |  |
| 4 | 1月1日 | 11 <sup>.</sup> 00 | 密壯   | 4      | 30   | 120      |  |

▼をクリックすると 蜜柑や林檎全てにチェックが入っているので、蜜柑だけにして Ok をクリックするだけです。

蜜柑を売り上げた時のデータが抜き取られました。

フィルターを戻すときの目印は、▼マークの右下の小さな【■】マークです。

| 目付 ▼ | - 時間 - ▼ | 品名 🔼 | 個数 ▼ | 単価 ▼ | 売上金額 💌 |
|------|----------|------|------|------|--------|
| 1月1日 | 9:00     | 蜜柑   | 5    | 30   | 150    |
| 1月1日 | 11:00    | 蜜柑   | 4    | 30   | 120    |
| 1月1日 | 17:00    | 蜜柑   | 6    | 30   | 180    |
| 1月1日 | 18:00    | 蜜柑   | 7    | 30   | 210    |
| 1月2日 | 11:00    | 密柑   | 8    | 30   | 240    |

時間と個数を選択しグラフ化してみました。

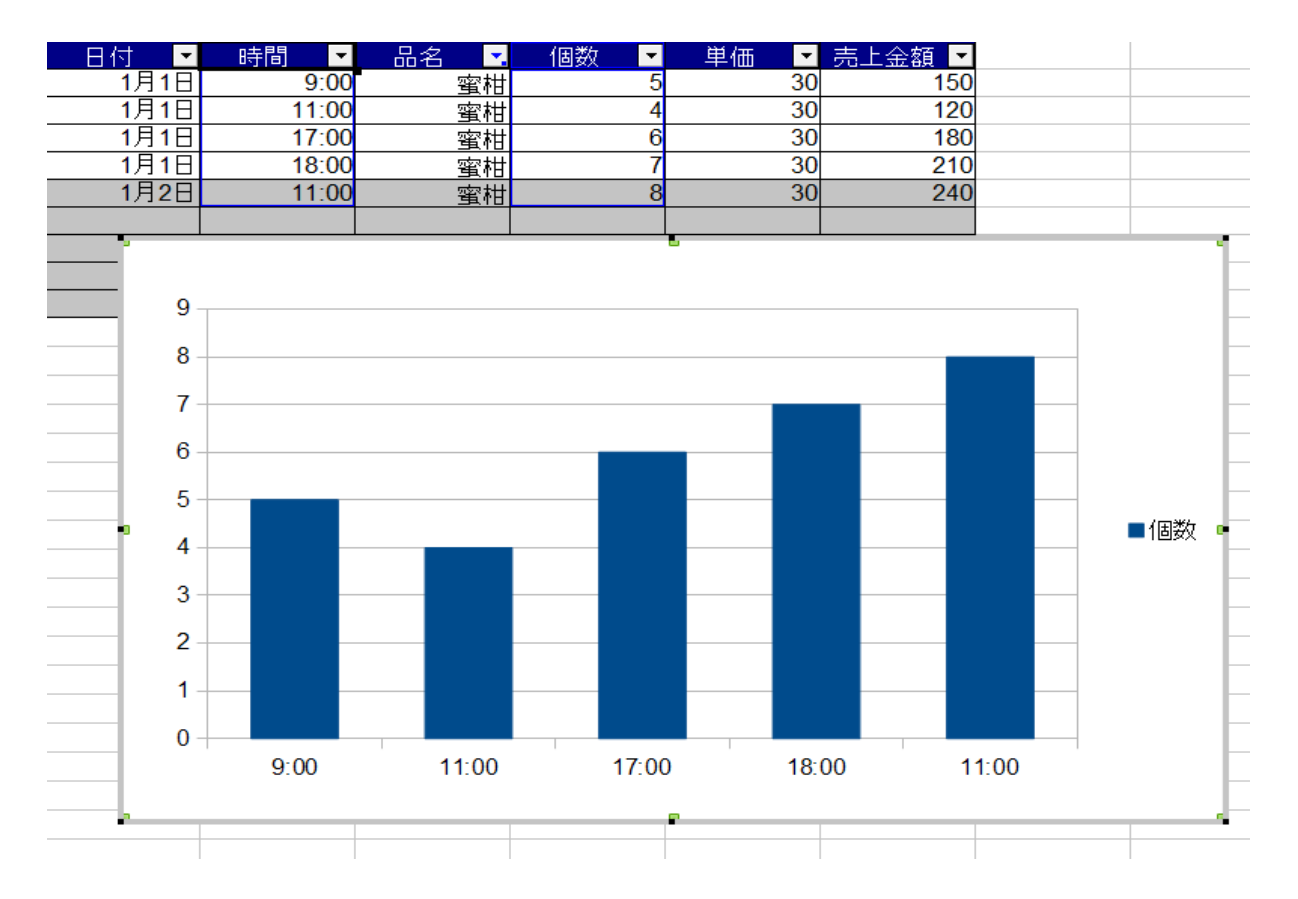

データが大きくなるとフィルタ機能が結果を出すまでに結構時間がかかります。 これはコンピュータのスペックにも影響を受けますが、いくらハイスペックのコンピュータを 駆使しても遅いのは、表計算ソフト自体の処理能力の問題なのです。